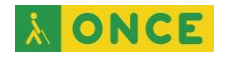

# Cómo usar WhatsApp WEB desde ordenador

WhatsApp es la aplicación de comunicación por excelencia actualmente entre cualquier persona que tenga móvil. Lo que sí es probable que no todo el mundo conozca es: WhatsApp WEB.

El funcionamiento es muy sencillo. No hay que pagar por utilizarlo ni es necesario registrarse en ningún sitio.

## ¿Qué es WhatsApp WEB y cuáles son sus ventajas?

WhatsApp web es la versión de la aplicación móvil de chat que se puede utilizar desde el ordenador.

Las ventajas que tiene utilizar esta aplicación son muchísimas, empezando porque se visualiza la pantalla de las conversaciones en el ordenador sin necesidad de estar mirando una pantalla pequeña. Y no solo eso, sino que también se puede escribir desde el teclado del ordenador.

Además, también es mucho más cómodo de utilizar a la hora de copiar y pegar enlaces o textos, ya que con el ratón o con Control+C/V puede hacerse.

En resumen, se agiliza muchísimo cualquier acción que se quiera realizar en WhatsApp.

### ¿Qué necesita para usar WhatsApp WEB?

Lo mejor de todo es que no se necesita prácticamente nada para utilizar WhatsApp WEB. Solo es necesario un teléfono móvil, y por supuesto un ordenador que tenga acceso a Internet.

No hay que descargarse ninguna aplicación ni nada para que funcione, ya que se trata de una página WEB la cual vincula el teléfono móvil con el ordenador.

### ¿Cómo usar WhatsApp WEB?

Lo primero que debemos hacer es entrar en la página web de WhatsApp WEB. Aparecerá una imagen con un código QR que hay que escanear con el móvil.

Para ello hay que abrir la aplicación de chat en el móvil y entrar en el apartado Configuración. Una vez dentro acceder a "WhatsApp Web/Escritorio".

A continuación, hay que activar "Escanear código QR". Entonces aparecerá una pantalla que explica como capturar el código QR de la pantalla del ordenador.

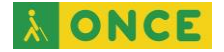

Tan solo hay que situar el cuadro QR dentro de la pantalla que aparece en el terminal móvil.

En cuestión de segundos se podrá ver WhatsApp en la pantalla del ordenador.

Para empezar, a la izquierda están todos los chats abiertos. Para iniciar un chat desde el mismo ordenador, pulsar en el símbolo de mensaje que aparece arriba, se abrirán todos los contactos que hay en el móvil y que tienen también tengan cuenta en la APP.

Además de eso, también se pueden crear grupos desde el ordenador. Para ello hay que entrar en el menú (los tres puntos que aparecen en la parte superior izquierda). Se presentarán algunas opciones, entre las cuales está el de crear un grupo.

Desde ahí también se acceder y ver los WhatsApp archivados, bloqueados o destacados. Y por supuesto también se puede acceder a todo lo relacionado con las notificaciones.

En este apartado se puede controlar que suene tu ordenador cuando llegue un WhatsApp e incluso si se quiere que aparezca o no una alerta con parte de ese mensaje en la pantalla del ordenador.

Cuando se abre una conversación, en la parte superior derecha también aparecen un menú (visualmente sin tres puntos) y si se abre se presentan otras opciones referentes al chat abierto: seleccionar mensajes, ver la información del contacto, silenciarlo o incluso eliminar mensajes o el chat completo.

Junto a ese menú, también aparece la opción de adjuntar archivos y la de buscar.

Con el botón derecho del ratón o menú contextual, sobre cualquiera de los chats, aparecerán más opciones todavía (silenciar un chat, fijarlo para que sea el primero de la lista, marcar una conversación como "no leída".

Al igual que en el móvil, se dispone de emojis y GIF. También están disponibles los mensajes de voz, los cuales se graban a través del micrófono del ordenador.

### Consejos sobre privacidad

Si hay algo que hay que tener en cuenta con WhatsApp Web es la privacidad. Este es uno de los principales temas de preocupación en WhatsApp, y con esta funcionalidad no iba a ser menos.

Al utilizarse desde el ordenador es probable que se olvide cerrarlo. Esto es un problema ya que, si se deja abierto y cualquier persona utiliza ese ordenador, puede acceder a las conversaciones sin ningún problema.

Es recomendable, no solo cerrar la pestaña, si no cerrar la sesión. De esta manera, aunque se abra la página de WhatsApp WEB no saldrá directamente la propia. Habrá que escanear de nuevo el código QR.

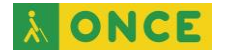

Si no quiere que permanezca la sesión abierta, aunque cierre la ventana, antes de iniciar sesión en WhatsApp WEB, deberá desmarcar la opción de «Mantener sesión iniciada».

Otra opción, por si se ha olvidado cerrar sesión en el ordenador, es cerrarla desde el teléfono. Para ello se debe acceder al apartado de «WhatsApp WEB» y elegir «Cerrar todas las sesiones». De esta manera todos los ordenadores en los que se haya abierto sesión con esta función, tendrán automáticamente la sesión cerrada.

Cómo parte negativa, es que a veces, debido al Internet, se queda como pillado y no se envían los mensajes. Normalmente suele aparecer un mensaje de "WhatsApp WEB desconectado" y el solo se intenta volver a reconectar. La solución es muy sencilla, con que tan solo abráis el WhatsApp en vuestro móvil, se auto reconecta de manera inmediata. Pero esto puede ser algo molesto si no se tiene el móvil a mano.